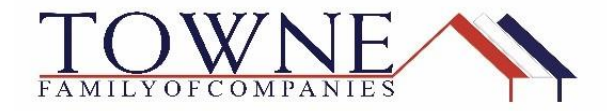

## **HOW TO: Request a Profile Change**

If a profile change is needed on your already locked loan, you may request that under the Product Pricing and Lock Tab. This feature gives you the ability to change the loan amount, appraisal amount, Purchase Price, waiving escrows, property type, rate, program.

## **Step 1**: Click on Change Request

| Suzi Builder<br>5404 Pawnee Trail, LOUISVILLE, KY, 40207<br>02Sample Co - Wholesale |                                       | Loan Number:<br>Total Loan Amt: | 1711000799<br>\$200,000.00 | Loan Type:<br>Loan Purpose: | Conventional<br>No Cash-Out Refinan | Rate:<br>LTV/CLTV: | 4.500%<br>74.07% / 74.07% | Wh            | 1st          | Star          |
|-------------------------------------------------------------------------------------|---------------------------------------|---------------------------------|----------------------------|-----------------------------|-------------------------------------|--------------------|---------------------------|---------------|--------------|---------------|
|                                                                                     | Product, Pricing & Lock               |                                 |                            |                             |                                     |                    | Vie                       | w Lock Histor | / Change     | Request       |
| 1003                                                                                |                                       |                                 |                            |                             |                                     |                    |                           |               |              |               |
| A PRODUCT PRICING &                                                                 |                                       |                                 |                            |                             |                                     |                    |                           |               |              |               |
|                                                                                     | Product & Lock Details                |                                 |                            |                             |                                     |                    |                           |               | Curren       | t Lock Status |
|                                                                                     |                                       |                                 |                            |                             |                                     |                    |                           |               | _            | Locked        |
| le conditions                                                                       | Towne FNMA Conforming                 | 30 Yr Fixed                     |                            |                             |                                     |                    |                           |               |              |               |
|                                                                                     | ADJUSTMENTS                           |                                 |                            |                             | RA                                  | TE PR              | ICE                       |               | PRICE(\$)    |               |
|                                                                                     | Base                                  |                                 |                            |                             | 4.5                                 | 00 10              | 3.500                     |               | 57000.00     |               |
| LOAN ACTIONS                                                                        | LTV is 70.01-75.00%, And FICO is >=74 | 0                               |                            |                             |                                     | -0                 | .250                      |               | \$(500.00)   |               |
| Import Additional Data                                                              | Net                                   |                                 |                            |                             | 4.5                                 | 600 10             | 3.250                     | 4             | 6500.00      |               |
| Order Credit                                                                        | Pricing Effective Date Delive         | ry Type                         | Lock Effect                | ive Date                    | Lock Expiration Date                | Loc                | k Period                  | New           | Lock Expirat | ion Date      |
| Order DU                                                                            | 11/07/2017 NA                         | - / - /                         | 11/07/2017                 |                             | 12/06/2017                          | 31 d               | lays                      |               |              |               |
| Order LPA                                                                           |                                       |                                 |                            |                             |                                     | 1                  |                           | 1             |              |               |

Step 2: Click on Change Request

|                                                                                                    |                                                                                          | Pipeline  Product Search                                                        | New Search      RateSheet                                                                                                    |
|----------------------------------------------------------------------------------------------------|------------------------------------------------------------------------------------------|---------------------------------------------------------------------------------|----------------------------------------------------------------------------------------------------|
|                                                                                                    | Chan                                                                                     | ge Request                                                                      | Normal State State Sta |
| Selected Loan: Loan ID: 3684 Status: Lod                                                                               | ked Borrower: 🦻 🖉                                                                        | 🖆 👪 📽 📾 🏜 🛃 📄                                                                   |                                                                                                    |
|                                                                                                    |                                                                                          |                                                                                 |                                                                                                    |
| Save As Prospect                                                                                                    |                                                                                          | Submit                                                                          |                                                                                                    |
| Lien Information                                                                                                    |                                                                                          |                                                                                 |                                                                                                    |
| First Lien Amt.                                                                                                    | <ul> <li>Second Lien Amt.</li> </ul>                                                     | HELOC Line Amt.                                                                 | <ul> <li>HELOC Drawn Amt.</li> </ul>                                                                                                    |
| 106000                                                                                                    | 0<br>Search for Second                                                                   | Search for HELOC                                                                | 0                                                                                                    |
| PriceEstimated Value     160000          EUV          66.25         Waive Escrows         No                           | Appraisal Amount     160000     CLTV     0     Current Servicer     Not Applicable     V | Loan Purpose<br>Purchase<br>HCLTV (Line Antt)<br>0<br>• Months of Reserves<br>1 | Cash-Out Amount     0.00     HCLTV (Drawn Amt)     0     HomeReady AMI Eligible                                                                                                    |
| Borrower Information                                                                                                   |                                                                                          |                                                                                 |                                                                                                    |
| D                                                                                                    | Borrower Last Name                                                                       | <ul> <li>FICO</li> <li>750</li> </ul>                                           | Self Employed<br>No                                                                                                    |
| Suzanne                                                                                                    | Adkins                                                                                   |                                                                                 |                                                                                                    |
| Borrower First Name<br>Suzanne<br>Income Documentation<br>Verified                                                     | Adkins<br>Asset Documentation<br>Verified                                                | Employment Documentation<br>Verified                                            | DTI Ratio<br>17.716                                                                                                    |
| Stranne<br>Income Documentation<br>Verified<br>Citizenship<br>U.S. Citizen                                             | Advins<br>Asset Documentation<br>Verified<br>First Time Home Buyer<br>No                 | Employment Documentation<br>Verified<br>Non-Occupant Coborrower<br>No           | 071 Ratio<br>17.716                                                                                                    |
| borover rinst name<br>Suzane<br>Income Documentation<br>Verified<br>Ottomotion<br>U.S. Citizen<br>Property Information | Advins<br>Asset Documentation<br>Verified<br>First Time Home Buyer<br>No                 | Employment Documentation<br>Verified<br>Non-Occupant Coborrower<br>No           | DTI Ratio<br>17.716                                                                                                    |

- Select Profile Change
- Select Lien

• Click Profile Change

|                                                                          |                                                                         | Pipeline  Change Request                               | New Search    RateSheet                             |
|--------------------------------------------------------------------------|-------------------------------------------------------------------------|--------------------------------------------------------|-----------------------------------------------------|
| Selected Loan: Loan ID: 3685 Status: Lo                                  | sked Borrower: DEMPZ 🎤 🗎 🧭                                              | 6 6 2 4 6 1 2                                          |                                                     |
| Submit a change request                                                  |                                                                         |                                                        |                                                     |
| Select type of change request:<br>1. O Lock Extension<br>Profile Change  |                                                                         |                                                        |                                                     |
| ► 2. Select Lien:<br>First Lien ✓                                        |                                                                         |                                                        |                                                     |
| <b>3.</b> Profile Change                                                 |                                                                         |                                                        |                                                     |
| Borrower Information                                                     |                                                                         |                                                        |                                                     |
| Borrower First Name<br>MARK                                              | Borrower Last Name<br>DEMPZ                                             | Borrower Home Phone                                    | Borrower Email                                      |
| Loan Summary                                                             |                                                                         |                                                        |                                                     |
| Product<br>FNMA Conforming 30 Yr Fixed<br>Loan Ant<br>80000<br>Rate<br>5 | Status<br>Locked<br>Price/Estimated Value<br>100000<br>Price<br>106.605 | LTV<br>800<br>Appraisal Amount<br>100000<br>Lock<br>30 | Lock Expiration<br>10/23/2017<br>External Milestone |
| Loan Notes                                                               |                                                                         |                                                        |                                                     |

Step 4: Make your changes, click submit

| ange Request                                                                                                    |                                                                                                    |
|----------------------------------------------------------------------------------------------------|----------------------------------------------------------------------------------------------------|
|                                                                                                    | Pipeline  Profile Change Product Search  New Search  RateSheet                                                                                                    |
| Selected Loan: Loan ID: 3685 Status: Locked                                                                                                    | Borrower: DEMPZ 👂 🍙 🖉 🕼 🏶 🕼 🕼 🖉 😥                                                                                                    |
| -                                                                                                    | Submit Make your Change and click on Submit                                                                                                    |
| Lien Information     First Lien Amt     socoo     Search for First                                                                                                    | Second Lien Amt     HELOC Line Amt     HELOC Drawn Amt     o     Search for Second     Search for HELOC                                                                                                    |
| Loan Information     PriceEstimated Value     100000     LTV     80.00     Waive Escrows     No     Yo                                                                   | Appraisal Amount     Loan Purpose     Cash-Out Amount     O.00     O     HCLTV (Line Amt)     O     O     O     O     O                                                                                                    |
| Borrower Information Borrower First Name Mark Income Documentation Verified V.S. Citizen V.S. Citizen V.S. Citizen V.S. Citizen V.S. Citizen V.S. Citizen V.S. Citizen V | Borrower Last Name         FICO         Self Employed           [DEMPZ]         [750         [No         V]           Asset Documentation         Employment Documentation         DTI Ratio           [Verified         [34.776]         Non-Occupant Coborrower           [No         V]         Verified         V |
| Property Information<br><u> Occupancy</u><br>Primary Residence<br>V                                                                                                    | Property Type         Number of Units <ul> <li>Number of Stories</li> <li>Single Family</li> <li>1 Unit</li> <li>1</li> </ul>                                                                                                    |

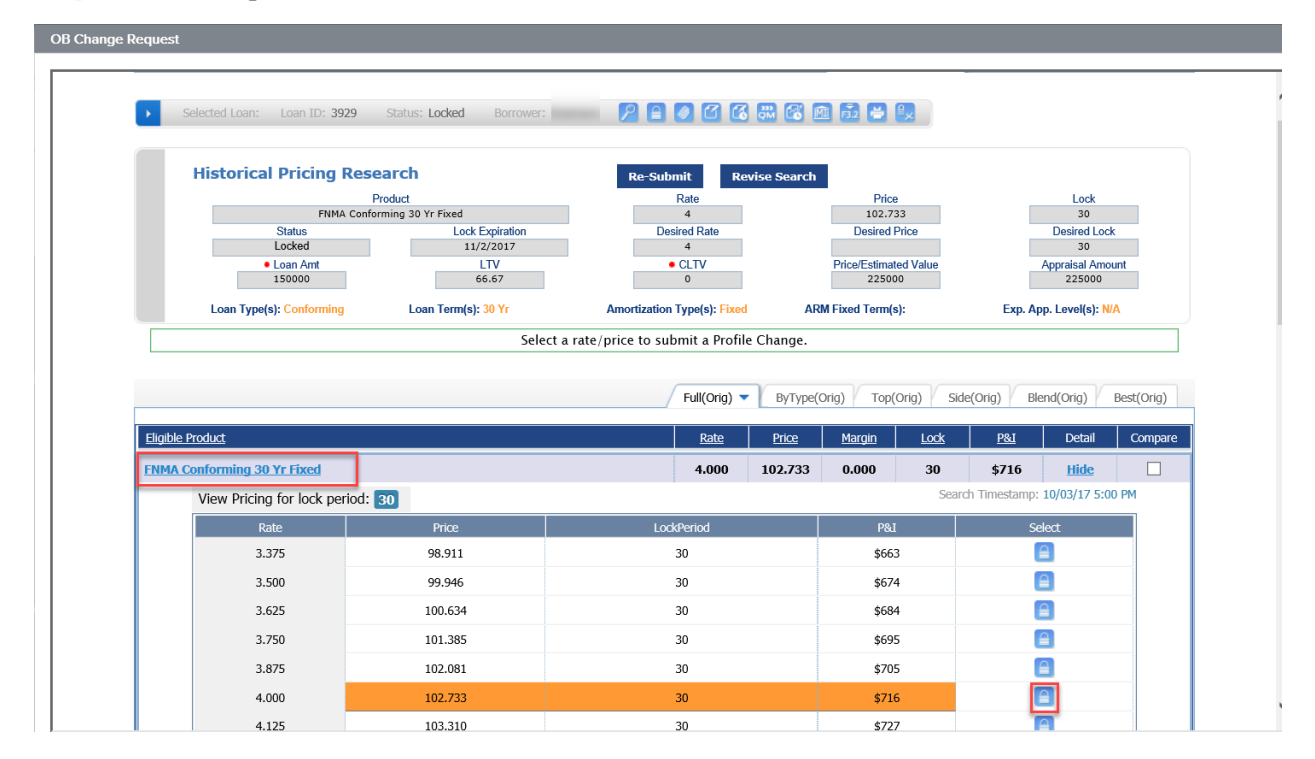

## Step 5: Select the product and click on the lock

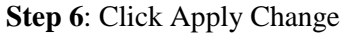

| t Value |
|---------|
|         |
|         |
|         |
|         |
|         |
|         |
|         |
|         |
|         |
| Margi   |
| 0.000   |
| 0.000   |
| no      |

Note: Lock changes will appear side by side to show difference in pricing.